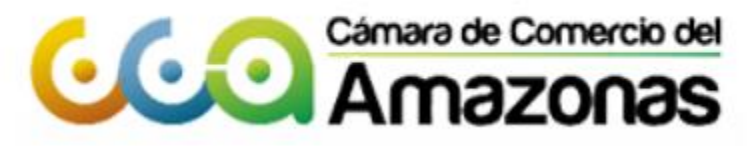

www.ccamazonas.org.co

# GUÍA MATRICULA PERSONA NATURAL

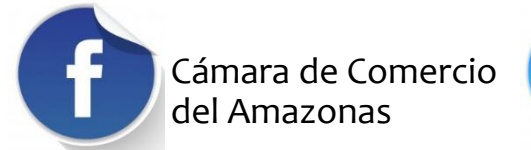

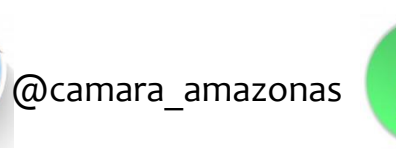

3108588317

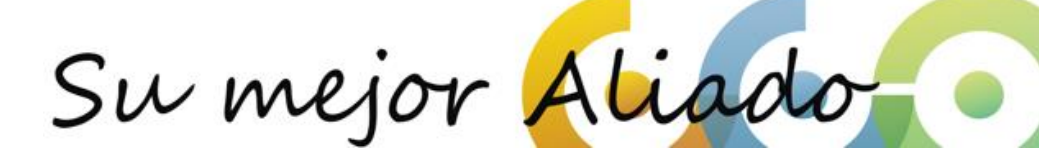

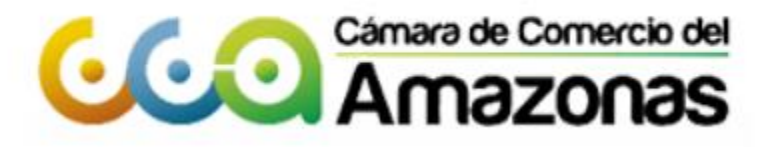

¡Bienvenido!, Aquí encontrará el paso a paso para matricula de persona natural, cualquier duda o inquietud, estaremos atentos en la línea de WhatsApp 3108588317 ¡Comencemos!

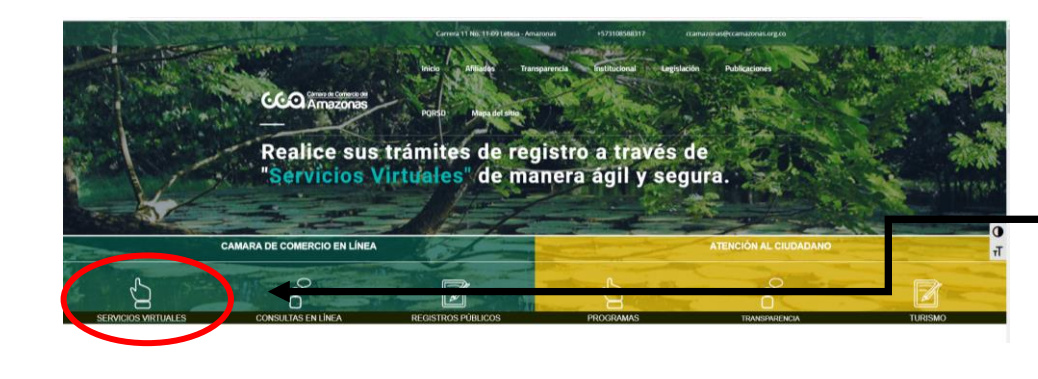

Paso 1: Ingrese a nuestro portal: <u>https://ccamazonas.org.co/web2018/</u> servicios-virtuales/

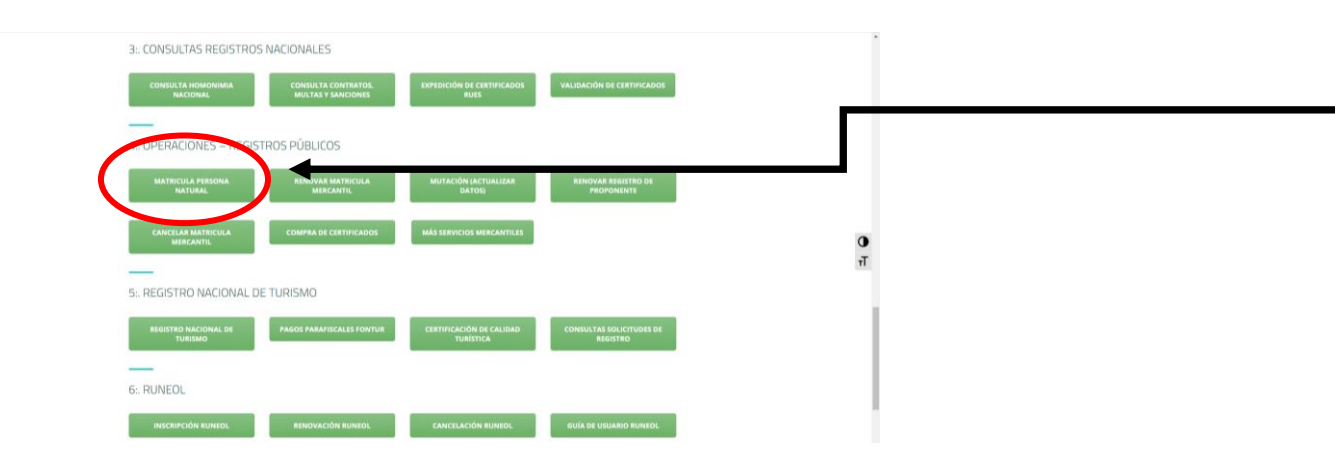

Paso2:Operaciones-Registros Públicos:MatriculaPersonaNaturalyposterior a esto de clic en Ingreseaquí, cómo indica la imagen.

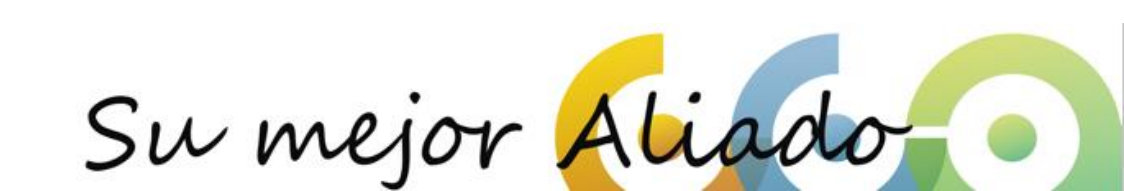

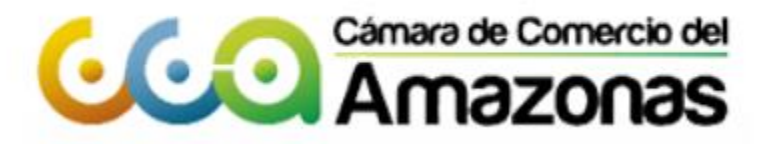

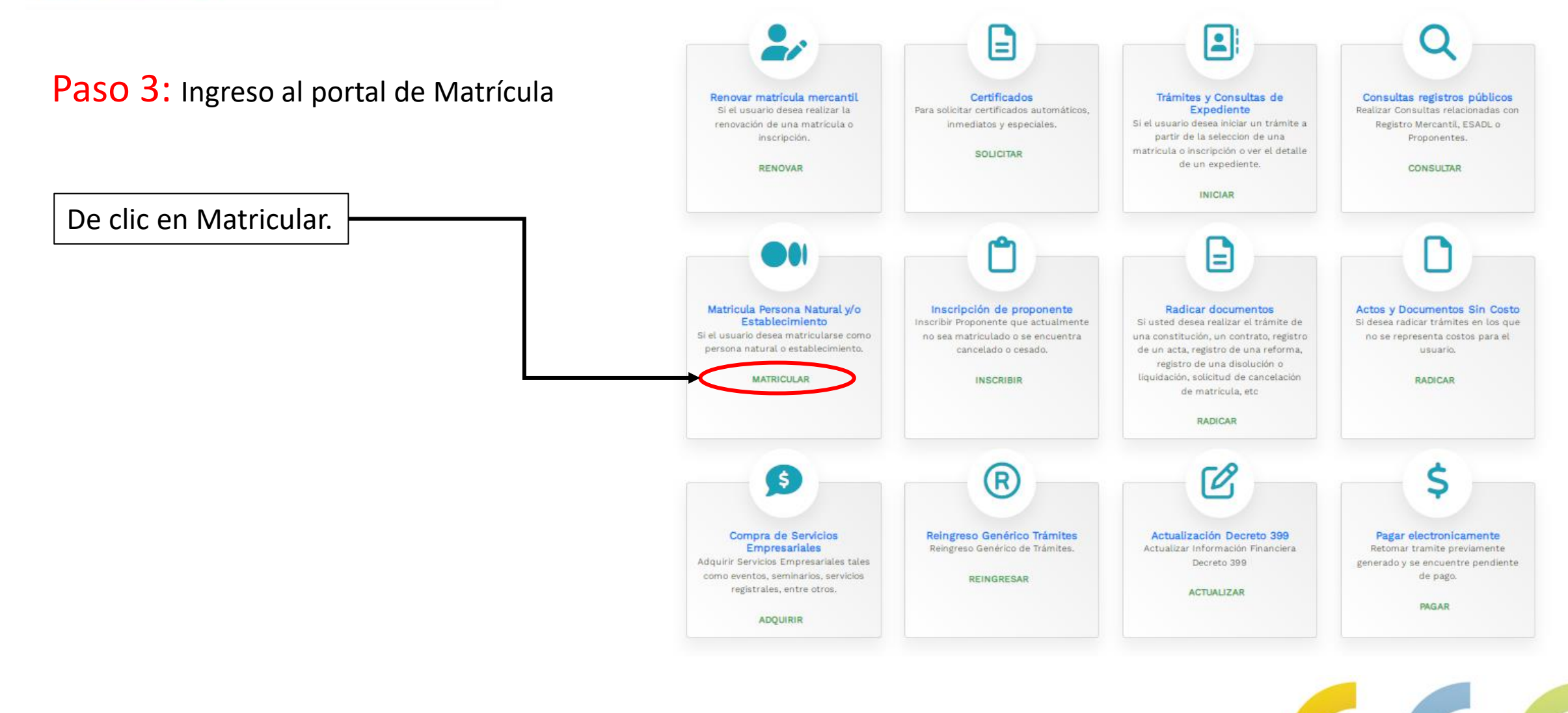

Su mejor Alia

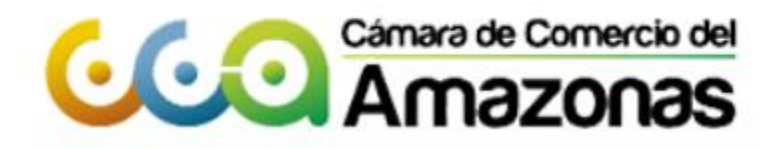

## PASO A PASO MATRICULA PERSONA NATURAL

Paso 4: Recuperación o Creación de trámite

| Solicitud de matrícula     Solicitud de matrícula     Solicitud     Solicitud de matrícula     Solicitud de matrícula     Solicitud     Solicitud     Solicitud     Solicitud     Solicitud     Solicitud     Solicitud     Solicitud     Solicitud     Solicitud     Solicitud     Solicitud     Solicitud     Solicitud     Solicitud     Solicitud     Solicitud     Solicit | El sistema te mostrará ésta<br>alerta, donde se informa los<br>beneficios que recibes al<br>registrarte con nosotros.                                                                                                    |
|----------------------------------------------------------------------------------------------------|----------------------------------------------------------------------------------------------------|
| Cerrar                                                                                                    | Solicitud de matrícula                                                                                                    |
| De clic en continuar para<br>iniciar el proceso de matrícula                                                                                                    | III IMPORTANTE III         Estimado usuario,         Para matricularse en el registro público mercantil que administra nuestra organización, es deber de todo comerciante inscribirse en el Registro único Tributario (RUT) que gestiona la Dirección de Impuestos y Aduanas Nacionales - DIAN. Si usted ya posee un número de Nit previamente asignado por dicha entidad, oprima el botón "YA TENGO NIT".         Si desea hacer caso omiso de este comentario, oprima el botón "CONTINUAR"         YA TENGO NIT         CONTINUAR |
|                                                                                                    | Su mejor Aliado                                                                                                    |

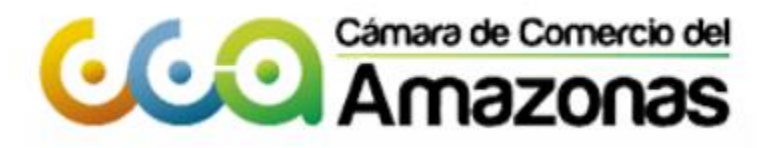

#### Paso 5: Recuperación o Creación de trámite

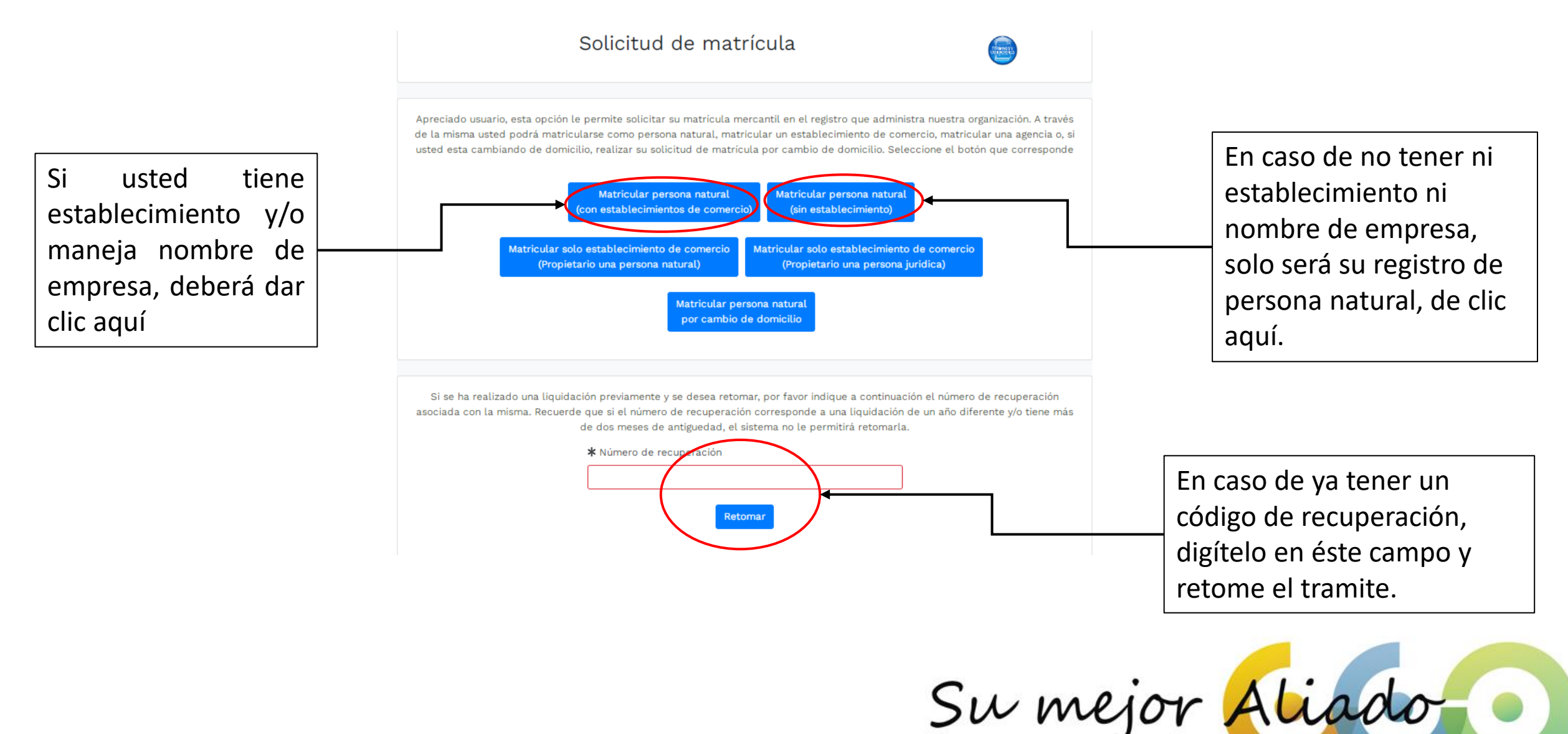

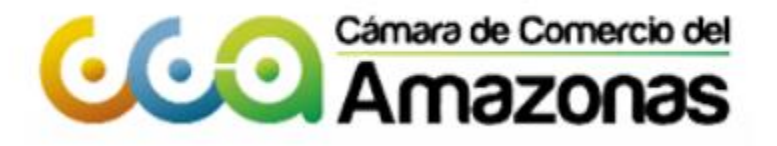

SW Mejor

Diligencie los datos para iniciar con su proceso de Matrícula,
tenga en cuenta los siguientes puntos:
Deberá escribir APELLIDOS Y NOMBRES completos.

- En caso de tener entre 18 y 35 años, y Registrar por primera vez ésta actividad mercantil desde el año 2016, podrá acceder al beneficio de Ley 1780, solo de clic en soy beneficiario y digite su fecha de nacimiento.
- Recuerde digitar de forma correcta su valor de activos,
   Recuerda: es importante que reporte de manera transparente tu información financiera, esto será de ayuda y soporte para entidades externas como Bancos, Dian, Industria y Comercio, entre otros.

Posterior a esto, de clic en liquidar.

| * Organización Jurídica del propietario.                                                                    | * Tipo identificación                            | del propietario.                                 | * Número                        | de identificación de                    |
|----------------------------------------------------------------------------------------------------|--------------------------------------------------|--------------------------------------------------|---------------------------------|-----------------------------------------|
| PERSONA NATURAL COMERCIANTE                                                                                 | Seleccione                                       | ~                                                | propietano                      |                                         |
| ¥ Nombre completo (apellidos y nombres)                                                                     | o razón social                                   | * Domicilio                                      |                                 | * Tamaño empresa                        |
| razón social o apellidos y nombres                                                                          |                                                  | Seleccione                                       | ~                               | Calectione                              |
| En caso de personas naturales por favor digite primer<br>nombres tal cual aparecen en su documento de ident | o apellidos y luego los<br>Iidad.                |                                                  |                                 | Seleccione                              |
| * Valor de los activos totales (Evite el uso o                                                              | ie puntos y comas                                | * Número de emple                                | ados                            |                                         |
| para apparación de misea no mulque decin                                                                    | 1412.3)                                          |                                                  |                                 |                                         |
|                                                                                                    |                                                  |                                                  |                                 |                                         |
|                                                                                                    |                                                  |                                                  |                                 |                                         |
| Seleccione por favor una de las siguientes                                                                  | opciones en relación                             | con el beneficio de la                           | Ley 1780 de                     | 2016. Recuerde qu                       |
| promueve el Emprendimiento Juvenil.                                                                         |                                                  |                                                  |                                 |                                         |
| Tenga en cuenta que para ser beneficiario                                                                   | debe tener entre 18 y 3                          | 35 años de edad, perso                           | onal no supe                    | rior a 50 trabajadore                   |
| totales inferiores a 5.000 SMMLV. Adicional<br>su matricula y soliciten una nueva como pr                   | mente las personas na<br>ersona natural con la m | iturales, que con poste<br>isma actividad econón | erioridad al 2<br>nica, no podr | de mayo de 2016,<br>án acceder a los be |
| la Ley 1780 de 2016                                                                                         |                                                  |                                                  | nea, no pour                    |                                         |
| •                                                                                                    |                                                  |                                                  |                                 |                                         |
| Soy beneficia                                                                                               | rio No deseo ser b                               | eneficiario No soy                               | beneficiario                    |                                         |
|                                                                                                    | _                                                |                                                  |                                 |                                         |
|                                                                                                    |                                                  |                                                  |                                 |                                         |
| Datos del establecimiento de                                                                                | comercio                                         |                                                  |                                 |                                         |
|                                                                                                    |                                                  |                                                  | des el celes                    | de les estimersies                      |
| domicilio del mismo.                                                                                        | ibiecimiento de comer                            | do que desea matric                              | utar, et vator                  | de los activos vinc                     |
|                                                                                                    |                                                  |                                                  |                                 |                                         |
| Nombre completo del establecimiento de                                                                      | comercio                                         | Valor de los activos                             | vinculados al                   | establecimiento (E                      |
|                                                                                                    |                                                  | de puntos y comas p                              | ara separaci                    | ón de miles. No ind                     |
|                                                                                                    |                                                  | decimales)                                       |                                 |                                         |
|                                                                                                    |                                                  |                                                  |                                 |                                         |
| * Domici                                                                                                    | lio del establecimiento                          |                                                  |                                 |                                         |
| Selecci                                                                                                    | one                                              |                                                  | ~                               |                                         |
|                                                                                                    |                                                  |                                                  |                                 |                                         |
|                                                                                                    |                                                  |                                                  |                                 |                                         |
|                                                                                                    |                                                  |                                                  |                                 |                                         |
|                                                                                                    | and the state of the state of the                | uses de datos para ve                            | erificar que l                  | os nombres e ide                        |
| El sistema validará los datos digitados y                                                                   | consultara nuestras pa                           |                                                  |                                 |                                         |
| El sistema validará los datos digitados y<br>indicados SI PUEDAN SER aceptados en el p                      | consultara nuestras ba<br>proceso de matrícula.  |                                                  |                                 |                                         |
| El sistema validará los datos digitados y<br>indicados SI PUEDAN SER aceptados en el p                      | consultara nuestras ba<br>proceso de matrícula.  |                                                  |                                 |                                         |
| El sistema validará los datos digitados y<br>indicados SI PUEDAN SER aceptados en el p                      | consultara nuestras ba<br>proceso de matrícula.  | idar                                             |                                 |                                         |

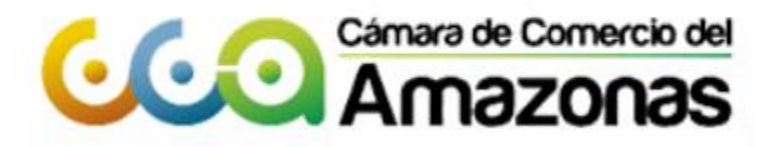

Recuerde que el código de recuperación que le arroja el sistema servirá en un futuro para su recuperación

× **!!!** ATENCION **!!!** SII-CORE - C.C. La liquidación ha sido grabada en nuestro sistema con el Liquid XYZ123 Este número puede ser utilizado posteriormente si desea retomar el trámite Nro. Recuperación \*\*\* Se matriculará al comerciante \*\*\* \*\*\* No es beneficiario de la Ley 1780 de 2016 \*\*\* \*\*\* Se matriculará el establecimiento de comercio \*\*\* Liquidación Verifique detenidamente la liquidación realizada, si está de acuerdo con ella proceda a diligenciar, como se indica en el numeral 2 de esta pantalla, los formularios para cada una de las matrículas. Cuando haya terminado la digitación de los formularios, anexe por favor los soportes que le son solicitados en el numeral 3.

| Servicio.                                                    | Matrícula | Año  | Cant. | Base          | valor      |
|--------------------------------------------------------------|-----------|------|-------|---------------|------------|
| 01020101<br>MATRICULA DE PERSONA NATURAL                     | NUEVANAT  | 2024 | 1     | 20,000,000.00 | 46,000.00  |
| 01020102<br>MATRICULA DE ESTABLECIMIENTO CON PPAL EN LA C.C. | NUEVAEST  | 2024 | 1     | 20,000,000.00 | 189,000.00 |
| 01050136<br>FORMULARIOS PREIMPRESOS                          |           |      | 1     | 0.00          | 7,900.00   |

Total:\$242,900.00

Su mejor

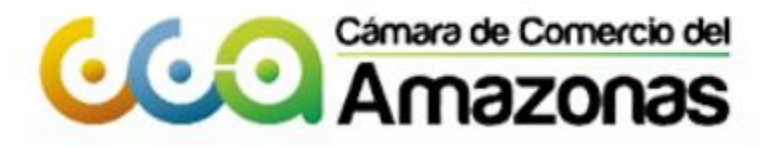

### Paso 6: Diligenciamiento de formularios

| Diligenciamiento de                                                                | e Formularios                                  |  |
|------------------------------------------------------------------------------------|------------------------------------------------|--|
| Por favor proceda a diligenciar los formularios con la info                        | rmación de las matrículas que está realizando. |  |
| Matrícula : NUEVANAT, Razón social o nombre :<br>Estado del formulario : Pendiente | Grabar formulario                              |  |
| Matrícula : NUEVAEST, Razón social o nombre :<br>Estado del formulario : Pendiente | Grabar formulario                              |  |

Diligencia los formularios en su totalidad, recuerde si tiene dudas en alguno de los puntos, podrá comunicarse con nosotros al WhatsApp 3108588317

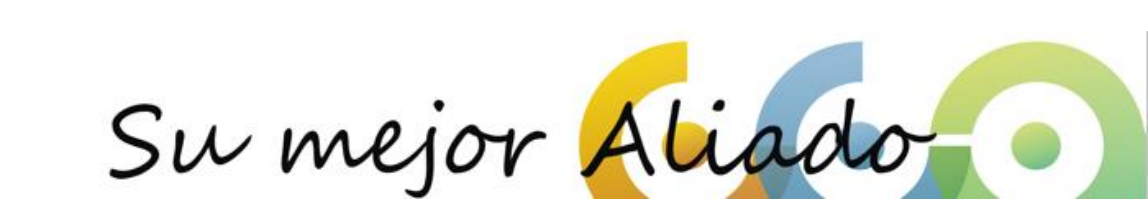

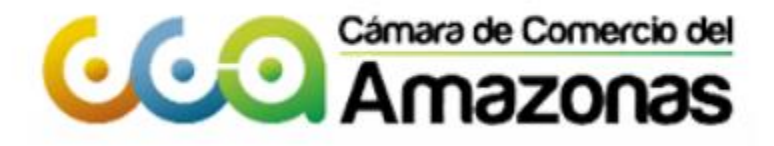

requeridos.

irmar electrónicame

## PASO A PASO MATRICULA PERSONA NATURAL

#### Paso 7: Cargue de documentos

| En caso que el trámite de matricula esté siendo realizado por personas diferentes al comerciante,<br>deberá anexarse copia del documento de identidad de la persona que fue apoderada para realizar el<br>trámite.                                                                                                    |
|----------------------------------------------------------------------------------------------------|
| 6.) DOCUMENTO DE IDENTIDAD DEL APODERADO Anexar soporte<br>En caso que el trámite de matrícula esté siendo realizado por personas diferentes al comerciante,<br>deberá anexarse copia del documento de identidad de la persona que fue apoderada para realizar el<br>trámite.                                                                                                    |
| <ul> <li>IMPORTANTE III Los soportes que se anexen (imágenes) deben estar debidamente diligenciados y firmados por quien corresponda, ser claros y exactos. Se entenderán válidos y reemplazan las copias físicas que se entregan ante la Cámara de Comercio. En caso de detectarse falsedad esta será remitida a las autoridades competentes.</li> <li>Si usted realiza el trámite en forma NO PRESENCIAL y no anexa los soportes requeridos, el funcionario que revisa el trámite podrá devolverlo dado que no se cumplen las condiciones legales para registrarlo.</li> </ul> |
| Firmado electrónico Para poder realizar el pago en forma virtual o en sucursales bancarias y/o corresponsales, deberá firmarlo en forma electrónica.                                                                                                    |
| Pago en nuestras oficinas                                                                                                    |
| -<br>Para presentar el trámite en nuestras oficinas, recuerde que debe imprimir los formularios, firmarlos y e incluir los soportes                                                                                                    |

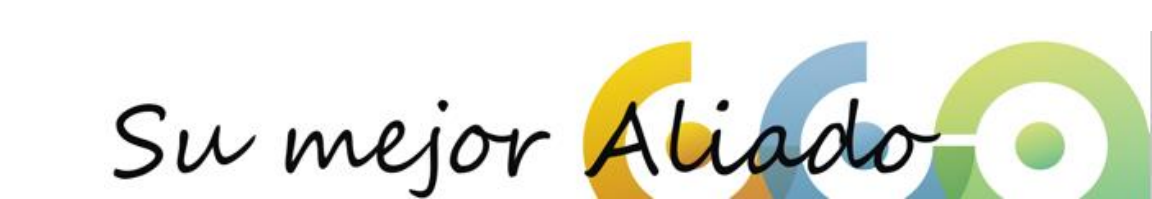

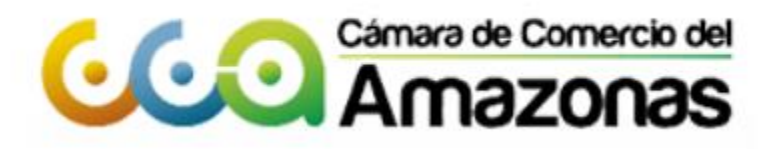

#### Paso 8: Firma Electrónica

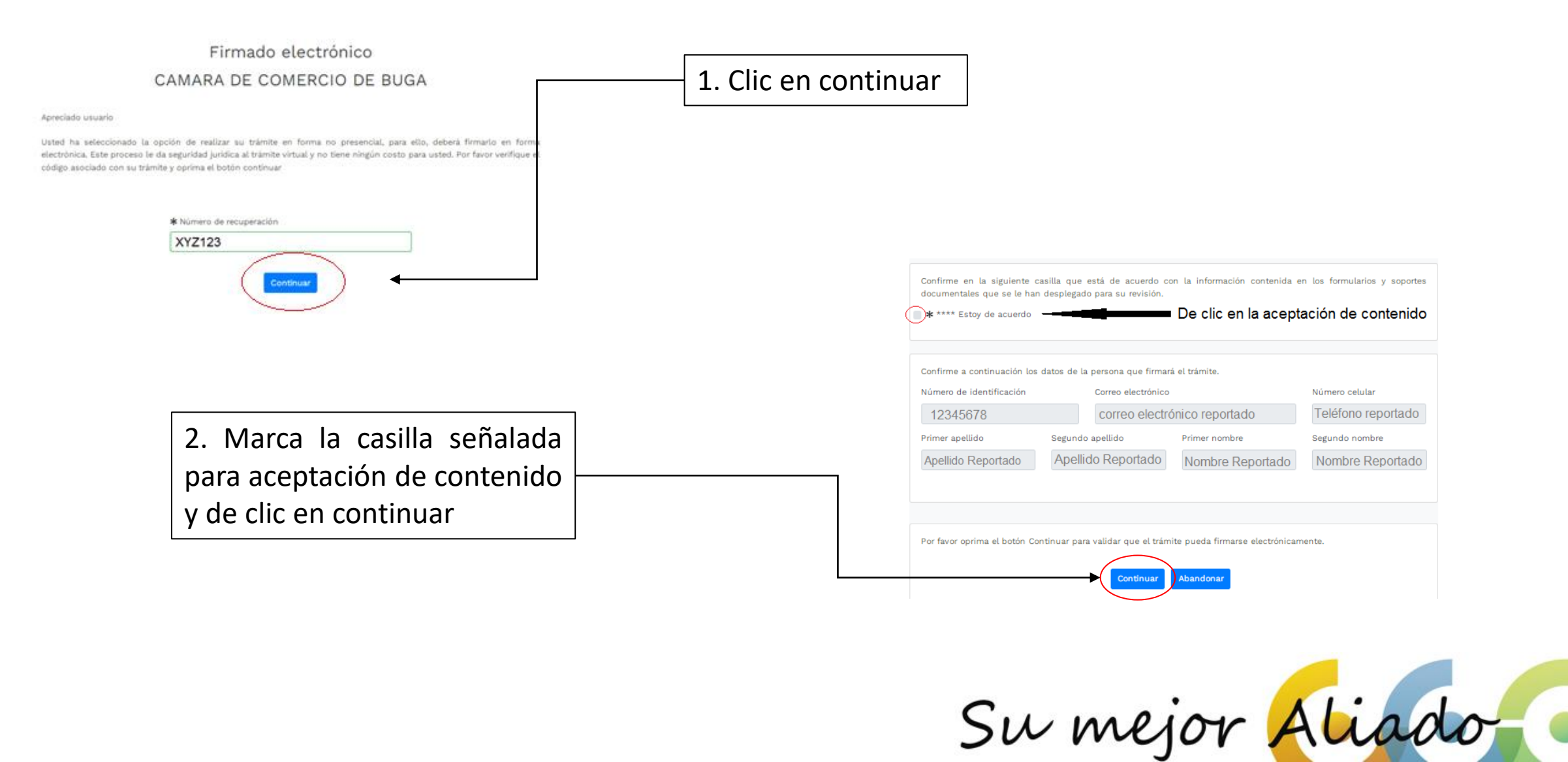

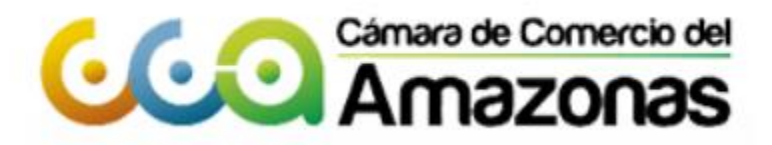

Firmado electrónico - clave

## PASO A PASO MATRICULA PERSONA NATURAL

#### Paso 9: Pago Electrónico

| Apreciado usuario                                                                                                    | 3. De clic en firmar                                                                                                    |                                 |
|----------------------------------------------------------------------------------------------------|----------------------------------------------------------------------------------------------------|---------------------------------|
| A través de esta pantalla usted puede confirmar el firmado electrónico del trámite que está realizando.                                                                                                    |                                                                                                    |                                 |
| Forma de firmato : CLAVE Firmante : 01,11 Exilge verificado : si Tipo de trámite : NoMBRE DEL REGISTRADO Identificación : IDENTIFICACIÓN DEL REGISTRADO Email : CORREO REPORTADO                                            |                                                                                                    |                                 |
| Celular : CELULAR REPORTADO<br>Con este proceso de firmado usted ACEPTA que está de acuerdo y conoce el contenido de los formalarios, las<br>solicitudes y los documentos que se anexan al trámite.                         | CAMARA DE COMERCIO DE BUGA                                                                                                    |                                 |
| Intento No. 1 de 3                                                                                                    | Mensaje informativo                                                                                                    |                                 |
| El sistema le permitirá un máximo de 3 intentos. Si realizados estos no se logra firmar el trámite, el sistema no<br>permitirá la presentación virtual del mismo y deberá hacerse en forma presencial en nuestras oficinas. | Señor usuario,                                                                                                    | 4. El sistema enviara al correo |
|                                                                                                    | El trámite ha sido firmado electrónicamente en forma satisfactoria. A su correo electrónico hemos enviado un mensaje indicando<br>que el proceso de firmado fue satisfactorio y se incluye un enlace donde se puede descargar el sobre electrónico con el contenido<br>del trámite. Le recomendamos que almacene dicha información dado que se constituye en el soporte del proceso realizado. | reportado el sobre digital y    |
|                                                                                                    | Usted puede si lo desea proceder con el pago electrónico (en forma no presencial) del trámite o retormarlo para pagarlo más<br>adelante.                                                                                                    | pago electrónico dando clic.    |
|                                                                                                    | El formulario y los soportes del trámite no podrán ser modificados a partir de este momento.           Retomar trámite         Pagar en forma electrónica                                                                                                    |                                 |

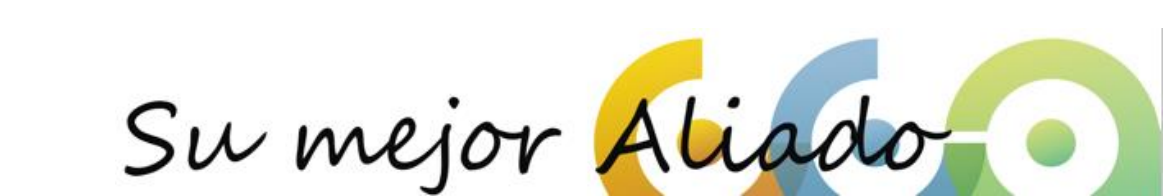

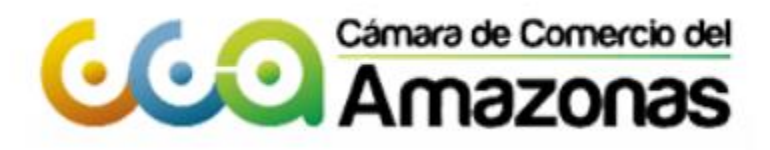

#### Paso 9: Pago Electrónico

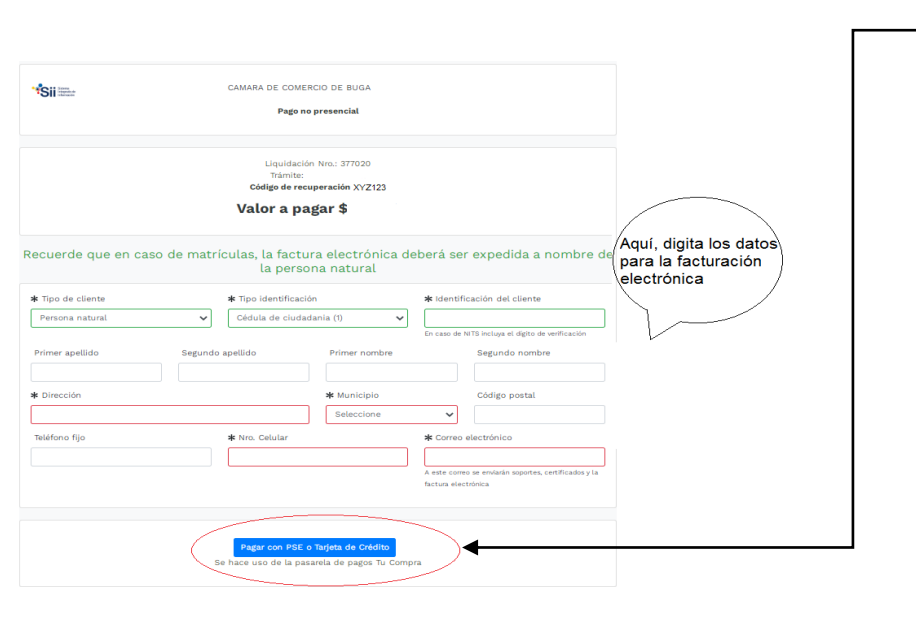

5. Digite la información de Facturación electrónica y continúe a la pasarela de pagos.

| Resumen de la compra                                                                                  | Seleccione medio de pago |                     |
|----------------------------------------------------------------------------------------------------|--------------------------|---------------------|
| Consecutivo Comercio:<br>070000037<br>Descripción:<br>TRAMITE<br>Valor a pagar:<br>\$ XXXXXXXXX COP   | Tarjetas de Credito      | 6. Digite los datos |
| Información Usuario<br>Decumento de CC e<br>Número                                                    | Cancelar                 | el trámite.         |
| Identificación: Nombres: * Apellidos: * Correo: *                                                     |                          |                     |
| Celular: * Dirección: Cepto Política Tratamiento de Datos                                             |                          |                     |
| CAMARA DE COMERCIO DE BUGA<br>N.I.T. 891380018-4<br>Email: camara@ccbuga.org.co<br>Telefonce.23/11/23 |                          |                     |

Su mejor

El sistema le enviará un correo electrónico con su recibo de pago y el número de radicado, el plazo para que quede inscrito es de 3 a 5 días hábiles. En caso de que se devuelva por parte del área jurídica, se notificará a los teléfonos y/o correo reportado. Deberá hacer las correcciones y reingresar el trámite en los próximos 30 días. De lo contrario se desistirá de éste y se devolverá el dinero pagado.